# 日次 日次

| スマホースマホ写真をパソコンに保存編        |    |
|---------------------------|----|
| スマホの写真や動画をパソコンへ保存しよう      | 1  |
| [無線]Googleフォトとは           | 2  |
| [無線]バックアップの画質について         | 3  |
| [無線]スマホのバックアップ設定を変更する     | 4  |
| [無線]パソコンでGoogleを開く        | 8  |
| [無線]ログインする                | 9  |
| [無線]Googleをブックマークに追加する    | 11 |
| [無線]ブックマーク(お気に入り)バーを表示する  | 12 |
| [無線]Googleフォトを開く          | 15 |
| [無線] 1枚ずつダウンロードする         | 16 |
| [無線]ダウンロードフォルダーを確認する      | 18 |
| [無線]まとめて保存時のZipフォルダーとは    | 19 |
| [無線]複数枚を個別選択する            | 20 |
| [無線]並んだ画像を複数枚選択する         | 21 |
| [無線]まとめてダウンロードする          | 22 |
| [無線] Zipフォルダーを展開する        | 23 |
| [無線]ピクチャへ移動する             | 27 |
| [有線] スマホとパソコンを有線で接続する     | 29 |
| [有線] 使用できるケーブルの種類         | 30 |
| [有線] 保存用のフォルダーを作成する       | 31 |
| [有線] スマホとパソコンを接続する        | 33 |
| [有線] スマホ内のフォルダーを開く        | 35 |
| 【参考】端末のCameraフォルダに画像が無い場合 | 39 |
| [有線] 複数の画像を選択する           | 40 |
| [有線] 画像をフォルダーヘコピーする       | 41 |
| [有線] Cameraフォルダーを開く手順まとめ  | 43 |
| [有線] LINE等の写真の保存場所について    | 44 |
| 【参考】Googleフォトのデータエクスポート機能 | 45 |
| 【参考】ダウンロードしてファイルを確認する     | 50 |

テキスト使用OS Android15 使用端末 SHARP AQUOS sense8 Googleフォト バージョン7.22

### スマホの写真や動画をパソコンへ保存しよう

スマホやタブレットで撮影した写真や動画などの画像をパソコンへ 保存できます。

パソコンへ保存することでワードやエクセルなどに挿入して活用したり、印刷して楽しめます。

なにより、万が一のスマホの故障や紛失時に大切なデータを失わな いためのバックアップとなります。

本テキストでは以下の方法で保存手順を案内しています。 どの方法で保存するのが良いかは、ご自身のネット環境や 必要な画像の量に合わせて使い分けされるとよいでしょう。

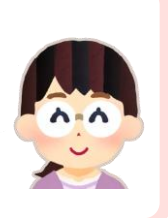

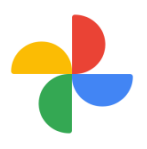

#### 【無線で保存】

Googleフォトを使ってインターネット経由で画像を パソコンに取り込む。

GoogleアカウントとWi-Fi環境がある方向け

### 【有線で保存】

ケーブルを使って直接スマホとパソコンを繋いで画像 をパソコンに取り込む。

動画データが多い方向け

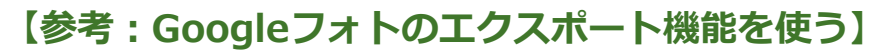

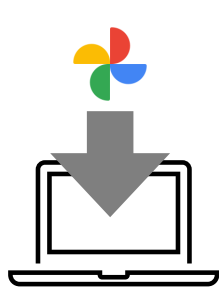

Googleのデータエクスポート機能を使って、Google フォト内のデータを一括でダウンロード。

GoogleアカウントとWi-Fi環境がある方・過去の データが大量にある方向け

### [無線]バックアップの画質について

Googleフォトのバックアップ設定では、保存時の画質が選択でき ます。

元の画質では、撮影時の画質を保ったままバックアップできます。

保存容量の節約画質にすると、写真や動画は容量を抑えるために圧 縮されます。

節約画質を選択すると、保存できる写真の枚数は多くなります。

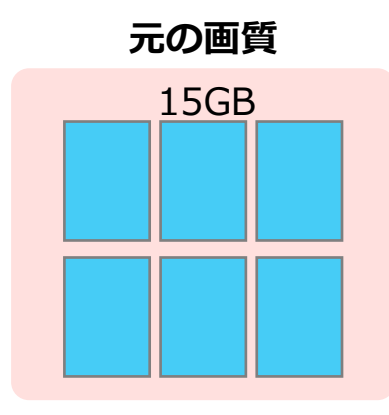

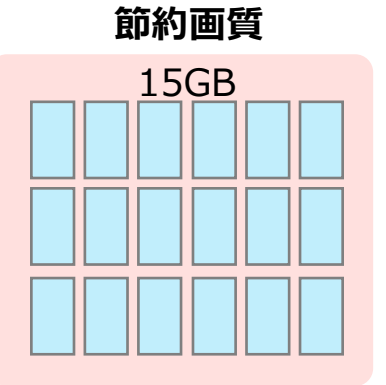

#### 【どのくらい画質が変化するのか?】

節約画質を選んだ場合、写真は16MP以下に縮小されます。 これは大体最大約61.0cm x 40.6cmのサイズまで高画質で印刷でき るレベルです。

動画は解像度が1080pに変換されます。元の画質ほど鮮明さはない ものの、特にスマホでの閲覧では問題ない品質です。

Googleアカウントに無料で保存できるデータの量は15GBです。

保存容量が不足する場合は有料プラン(保存容量100GB 月額250円 ~)に加入するか、容量内に収まるようバックアップする画像の量 を調整します。

どちらの画質でバックアップするのかは、目的に応じて判断します。

## [無線]スマホのバックアップ設定を変更する

スマホ内の画像がGoogleフォトへバックアップされるよう設定を 変更します。

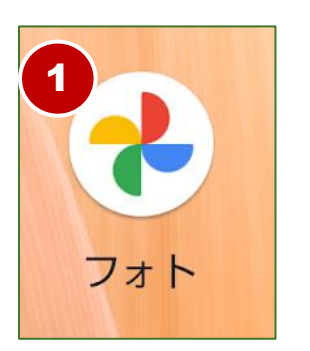

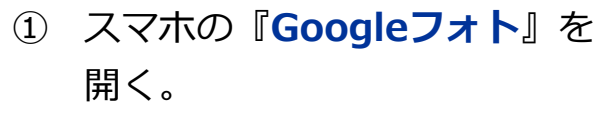

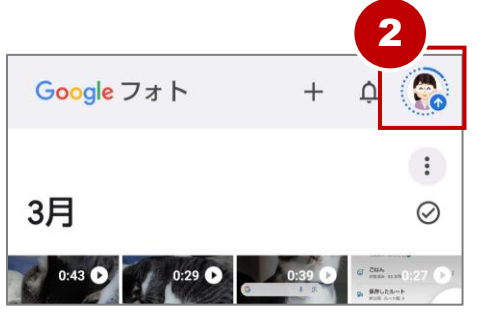

- 右上の『丸いアイコン』をタップ。

『フォトの設定』をタップ。

|           | ×  | Google                              |
|-----------|----|-------------------------------------|
| ļ         |    | 笑顔でみつけテキスト<br>kaorik.text@gmail.com |
| No. Reter |    | Google アカウントを管理                     |
|           | 0  | アカウントのストレージ                         |
| l         |    | 0.15/15 GB を使用<br>【保存容量を割引で購入       |
| V         |    | ストレージを管理<br>Google フォトの機能を最大限に活     |
| 271       | ₽, | 用しましょう                              |
|           | 8  | Google フォト内のデータ                     |
|           | ٤  | フォトの設定                              |
|           | 0  | ヘルプとフィードバック                         |

**(3**)

#### 基 本

# [無線]パソコンでGoogleを開く

GoogleフォトなどのGoogleサービスは、Googleのホームページから簡単に開けます。まずはGoogleホームページを開いてみましょう。

① パソコンで『**ブラウザ**』を起動。(例: Chrome)

【ブラウザとは】 「Google Chrome(グーグルクローム)」や「Edge(エッジ)」 などのインターネットを閲覧するためのソフト。

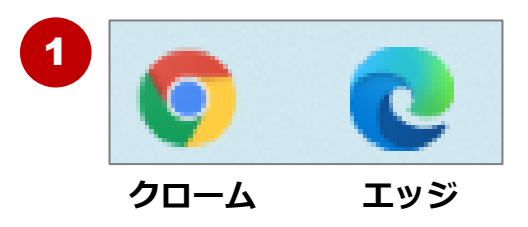

 画面上部のアドレスバーに『www.google.co.jp』と入力し
 『Enter』キーを押す。Googleのホームページが開きます。

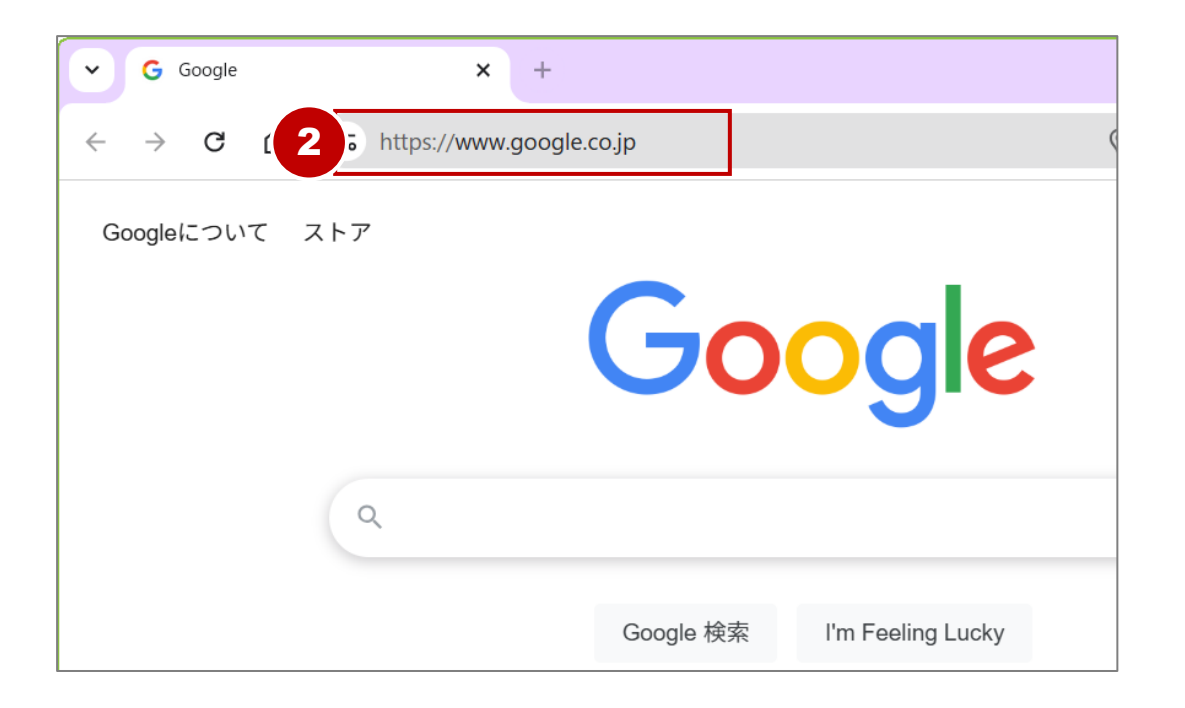

### 【Edgeブラウザの場合】

④ 『お気に入りバーの表示』をクリック。

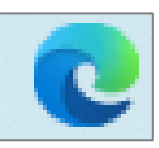

⑤ **『常に**』をクリック。

| le × +                   | -                        | o x |
|--------------------------|--------------------------|-----|
| https://www.google.co.jp | 🗙 🖬 🗘 숱                  | 🧑   |
| Gmail 画像 🗰 ログイン          | お気に入り 🏠 😋 🔍 …            | ≫ × |
|                          | [2] お気に入りページを開く          |     |
| noode s                  | ᡬ┓ このページをお気に入りに追加        |     |
|                          | 開いているページをお気に入りに追加        |     |
|                          | お気に入りをインポートする            |     |
| 🌷 😨                      | お気に入りのエクスポート             |     |
| 5                        | 4. 渡するお気に入りを削除する         |     |
| le 検索 l'm Fqe 常に         | お気に入りバーの表示 ▶             |     |
| ✓ 表示しない                  | [お気に入り] ボタンをツール バーに表示しない |     |
| 新しいタブのみに表示               |                          |     |
| lle Chrome にいうロスタン       |                          |     |

⑥ 以上でブラウザ上部にお気に入りバーが表示されました。

以降は、お気に入りバー内の『Google』をクリックするとすば やくGoogleのホームページを表示できます。

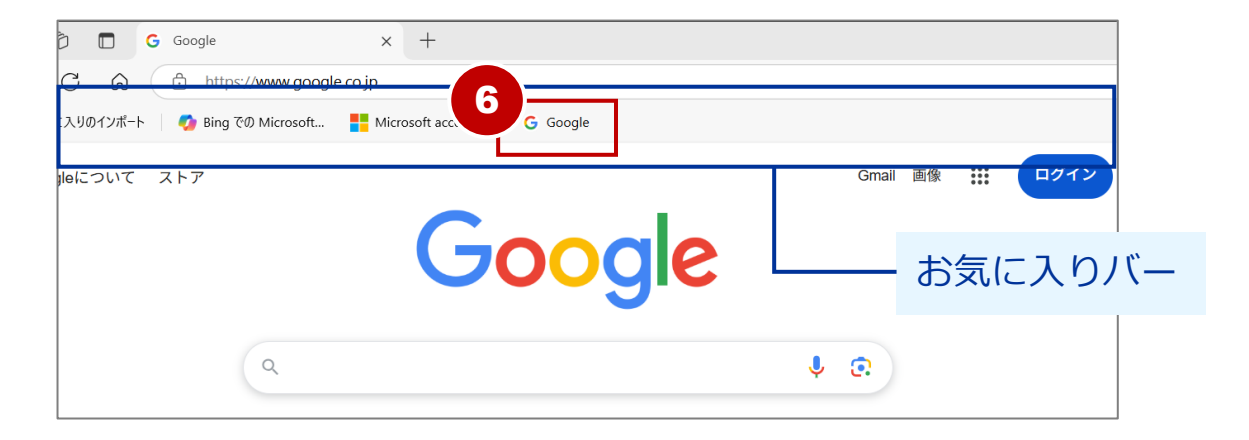

### [無線]まとめて保存時のZipフォルダーとは

Googleフォトの画像をまとめてダウンロードできます。

全ての画像と一括で保存する方法と、選択した複数の画像を保存す る方法を案内します。複数枚の画像をダウンロードした場合は、 「圧縮フォルダー(Zipフォルダー)」として保存されます。

Zipフォルダーは「展開」して使用します。

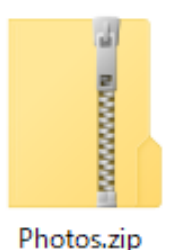

【Photos.zip】 Googleフォトでダウンロードした 複数枚の写真が圧縮されたフォルダー

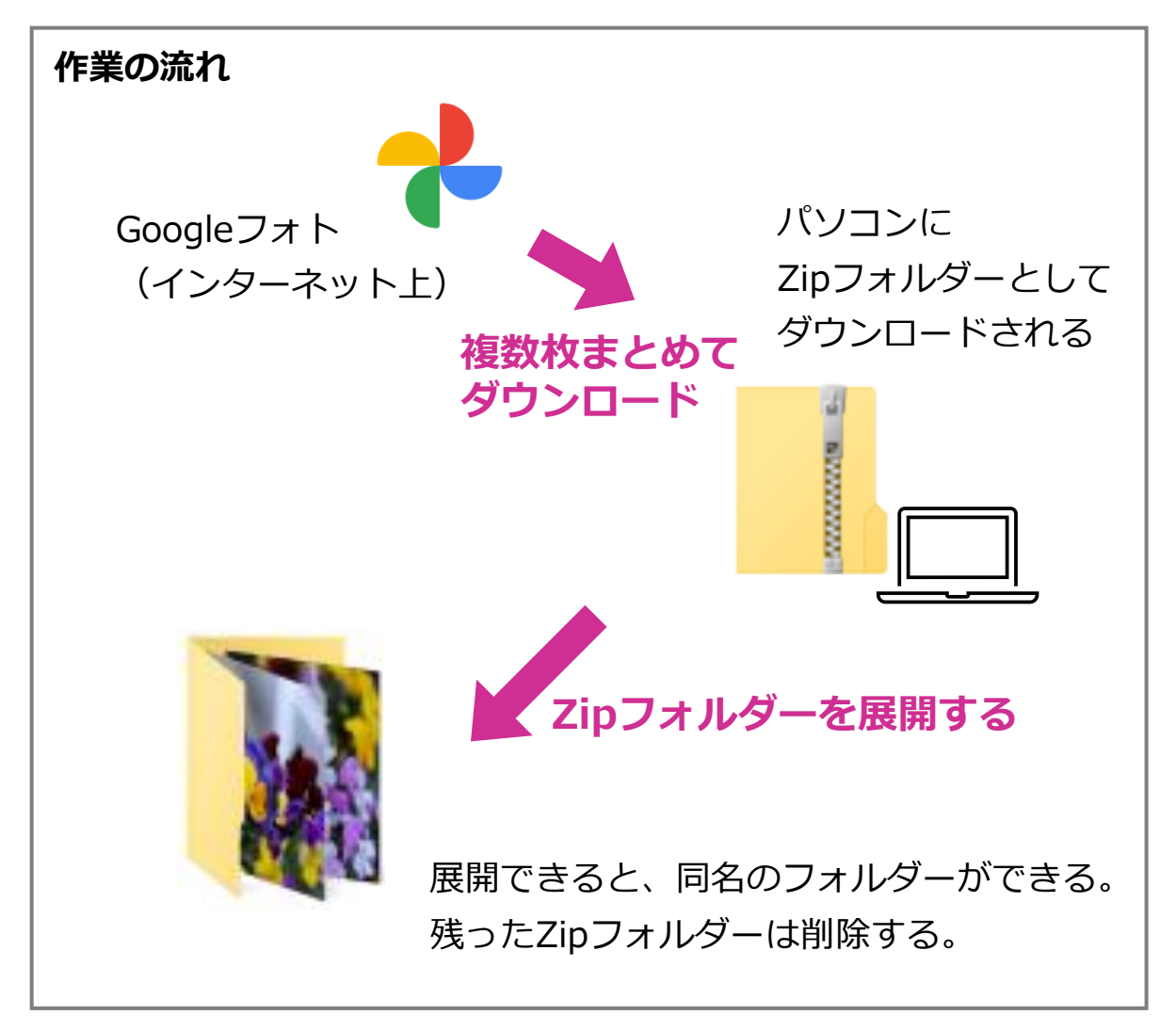

### [有線] 使用できるケーブルの種類

現在、スマートフォンとパソコンの接続に使用されるケーブルと、 スマホの充電端子の形状です。

ケーブルを準備される際は、ご自身のスマートフォンの充電端子が どのタイプか確認し、対応したケーブルを使用してください。

#### **USB Type-A**

パソコン側でよく見られる端子で、長方形の形状を しています。パソコンに差して使用します。

#### Micro USB Type-B

数年前までのAndroidスマートフォンで広く使われて いた端子です。台形を平たくつぶしたような形状を しており、現在ではUSB Type-Cに置き換わりつつ あります。

#### USB Type-C

比較的新しい規格で、上下対称の形状をしており、 高速なデータ転送が可能です。最近のAndroidスマー トフォンやiPhone 15以降に採用されています。

### Lightning (ライトニング) ケーブル

iPhone独自の端子でiPhone14以前のモデルで使用 されています。

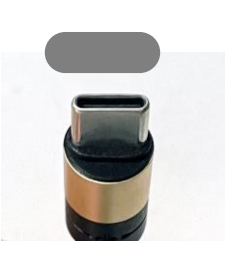

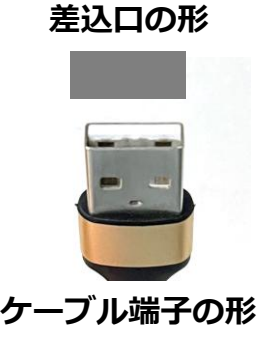

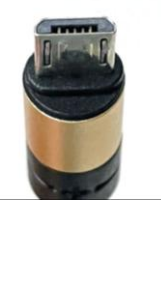

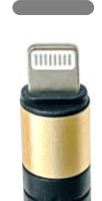

## [有線] LINE等の写真の保存場所について

LINEで保存した写真やインスタグラムで投稿した写真は、各アプリの名前の付いたフォルダに保存されています。 基本的には以下の階層に保存されています。

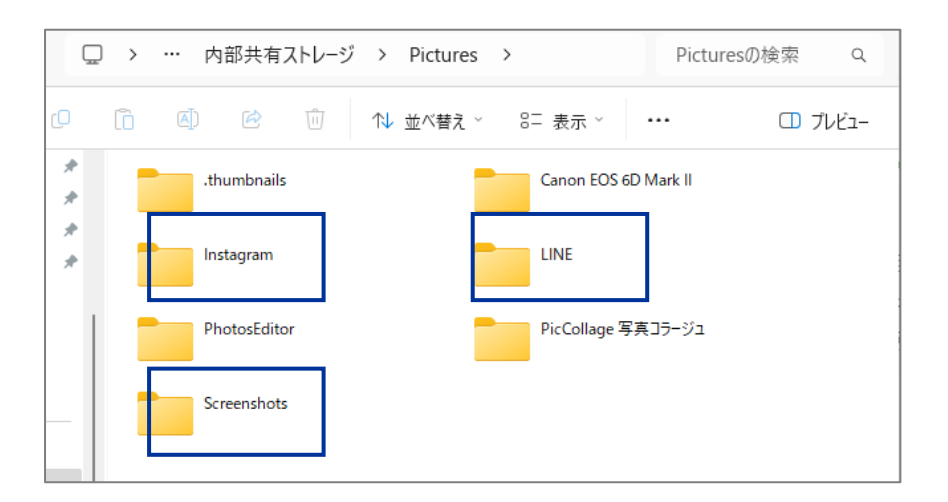

### [LINE]

PC → 機種名 → 内部共有ストレージ → Pictures → LINE

### 【インスタグラム】

PC → 機種名 → 内部共有ストレージ → Pictures → Instagram

### 【スクリーンショット】

PC → 機種名 → 内部共有ストレージ → Pictures → Screenshots

### 【その他のアプリ】

PC  $\rightarrow$  機種名  $\rightarrow$  内部共有ストレージ  $\rightarrow$  Pictures  $\rightarrow$  各アプリ名のついたフォルダ